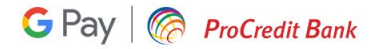

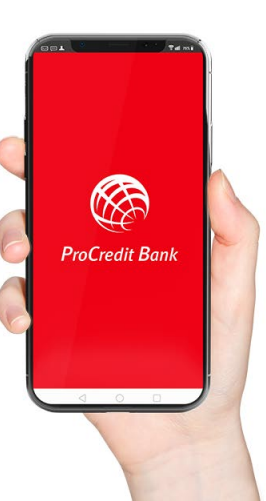

# Ghid de înrolare card în Google Pay pentru persoane fizice

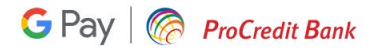

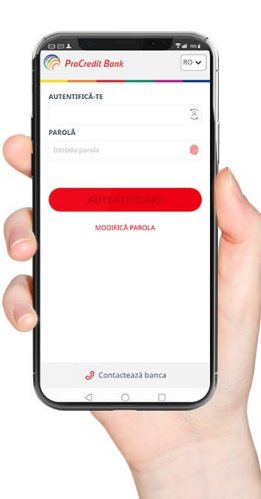

Actualizează aplicația Mb@nk pentru a te asigura că folosești ultima versiune.

Dacă nu ai mai folosit până acum aplicația de Mobile Banking de la ProCredit Bank, atunci îți recomandăm să consulți ghidul de aici pentru prima autentificare.

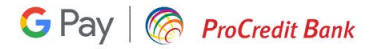

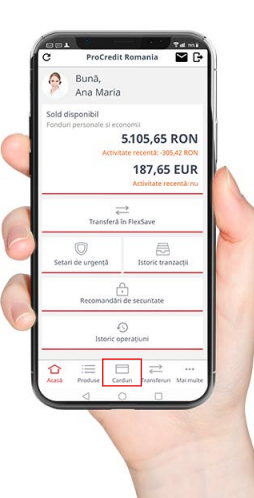

Selectează meniul **Carduri** din partea de jos a ecranului.

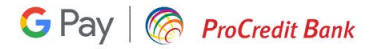

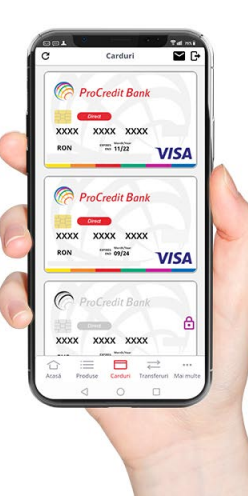

Selectează cardul pe care dorești să îl înrolezi în serviciul Google Pay.

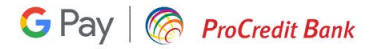

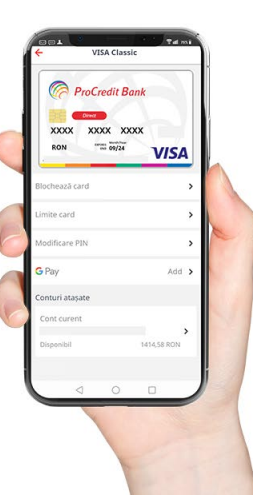

Selectează opțiunea **Add** pentru adăugarea cardului în Google Pay.

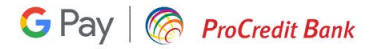

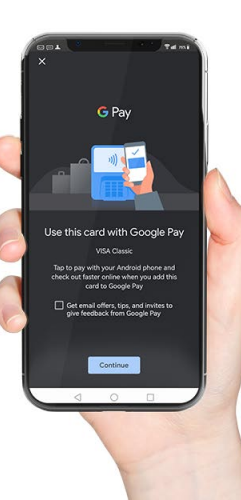

Dacă ai deja instalată aplicația Google Pay, vei fi redirectionat către aceasta, de unde mai ai doar câțiva pași pentru a finaliza înrolarea cardului.

În cazul în care întâmpini dificultăți, verifică dacă telefonul tău folosește un sistem de operare Android, este dotat cu NFC și cel mai important, poate accesa serviciile Google.

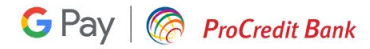

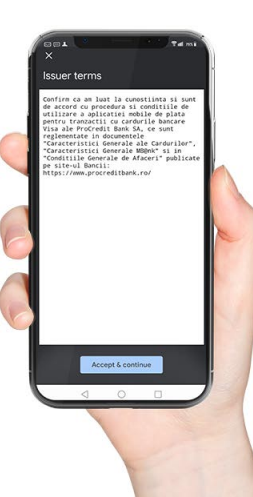

Accesează pagina Condiții Generale de Afaceri pentru a te informa cu privire la condițiile de utilizare a aplicației Mb@nk, iar dacă ești de acord, poți merge mai departe pentru înrolarea cardului în Google Pay.

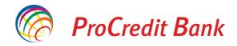

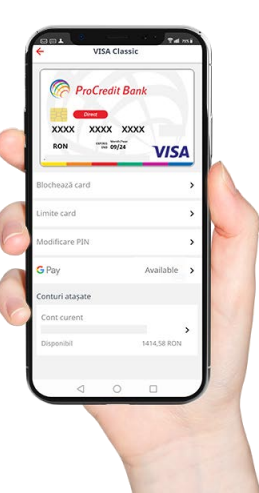

Pentru a verifica înrolarea cu succes a cardului in Google Pay, intră în aplicația Mb@nk la meniul Carduri și selectează cardul ProCredit Bank dorit. Apoi, în următorul ecran din aplicație ar trebui să vezi la detaliile cardului: Google Pay - Available.

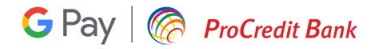

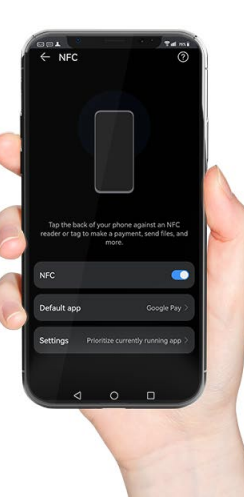

### Setări NFC

Verifică opțiunile prestabilite pentru plățile cu NFC. În funcție de tipul de telefon utilizat, acestea pot să difere. Înainte să plătești contactless cu cardul ProCredit Bank prin telefon, îți recomandăm să te asiguri că Google Pay este aplicația principală prin care se vor efectua plățile cu NFC.

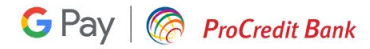

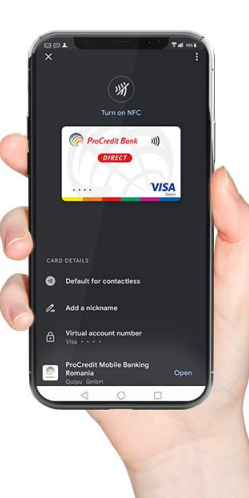

### Asigură-te că...

Setezi cardul de la ProCredit Bank ca metodă de plată principală în Google Pay pentru plăți contactless cu telefonul și începe cumpărăturile.

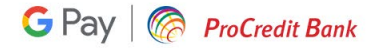

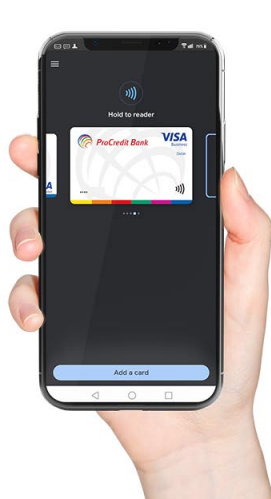

# Ghid de înrolare card în Google Pay pentru persoane juridice

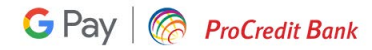

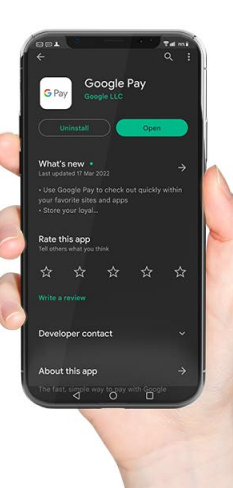

Accesează aplicația Google Pay. Asigurați-vă că folosiți ultima versiune din Play Store.

Pentru a putea folosi serviciul, verificați înainte că telefonul folosește un sistem de operare Android, este dotat cu NFC și cel mai important, poate accesa serviciile Google.

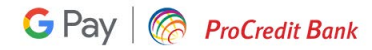

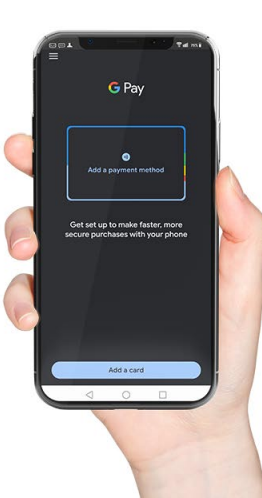

Adaugați cardul dorit selectând opțiunea Add a card sau Add a payment method.

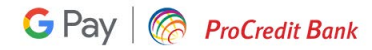

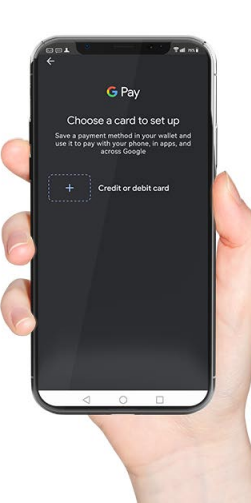

Dacă nu aveți salvate datele cardului în contul Google, atunci va trebui să adaugați manual informațiile necesare în următorul ecran.

Dacă aveți deja salvate datele cardului de la ProCredit Bank în contul Google, atunci veți vedea ca aveți opțiunea de a alege cardul direct din acest pas, urmând doar să completați restul datelor necesare.

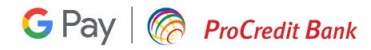

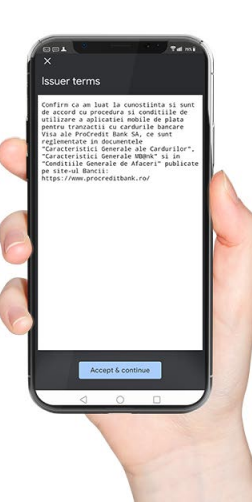

După ce ați introdus datele necesare, acestea vor fi validate de către ProCredit Bank în doar câteva secunde.

Accesează pagina Condiții Generale de Afaceri pentru a te informa cu privire la condițiile de utilizare a serviciilor Procredit Bank, iar dacă ești de acord, poți merge mai departe pentru înrolarea cardului în Google Pay.

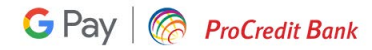

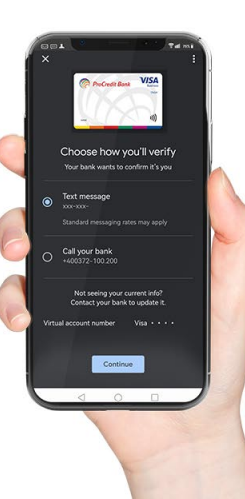

Alege metoda de verificare a identității tale în relație cu banca.

Vei primi un cod OTP prin SMS sau vei confirma identitatea prin apel către bancă, însă, în acest caz, te rugăm să ții cont de programul de lucru Contact Center.

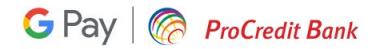

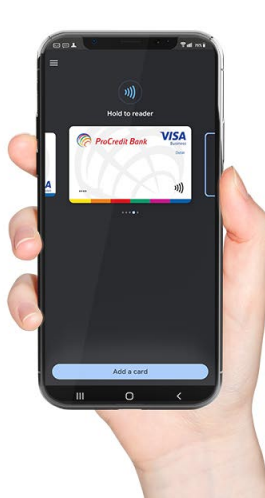

În acest moment, cardul dumneavoastră ProCredit Bank poate fi folosit la plăți contactless cu telefonul.

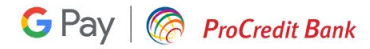

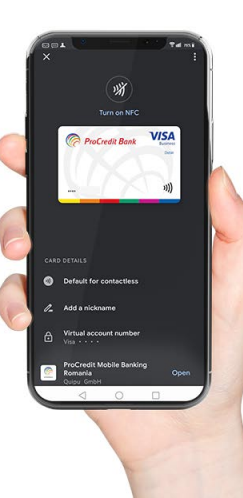

## Asigurați-vă că...

Setați cardul de la ProCredit Bank ca metodă de plată principală în Google Pay pentru plăți contactless cu telefonul.

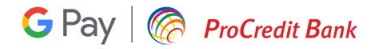

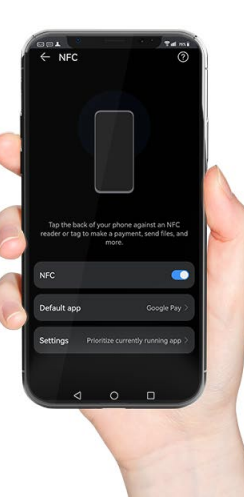

### Setări NFC

Verificați opțiunile prestabilite pentru plățile cu NFC. În funcție de tipul de telefon utilizat, acestea pot să difere, însă vă recomandăm să vă asigurați că Google Pay este aplicația principală prin care se vor efectua plățile prin NFC înainte să plătiți contactless cu cardul ProCredit Bank prin telefon.